## How to create an RCGP eLearning account

- 1. Visit http://elearning.rcgp.org.uk/
- 2. In the top righthand corner select Log in
- 3. Click Register
- 4. Select **BASIC REGISTRATION** and press **Continue** Enter your email address in the box provided and press **validate**
- 5. Enter your First name, Last name, Email and Create a password and press Continue

You will then see the screen below

|        | RC Royal College of General Practit | of<br>ioners          |                 | eLearning     | Trainee ePortfolio | Contact us | ₩ 0 Items | <u>*</u> - |
|--------|-------------------------------------|-----------------------|-----------------|---------------|--------------------|------------|-----------|------------|
| # My F | RCGP Training                       | Learning              | Policy and News | RCGP near you | About us           | Events     |           |            |
|        |                                     | Basic                 | Registratio     | n             |                    |            |           |            |
| 1      | Personal Details                    | Personal              | Details         |               |                    |            |           |            |
| 2      | Communication<br>Details            | None                  | •               |               |                    |            |           |            |
| 3      | Main Address                        | Forename(s)<br>Hayley |                 |               |                    |            |           |            |
| 4      | Additional<br>Information           | Surname<br>Dunn       |                 |               |                    |            |           |            |
| 5      | Review                              |                       |                 |               | Next               |            |           |            |

- 6. Enter your Title, Date of birth and Sex and select Next
- 7. Enter Phone number press Next
- 8. Enter address details and press Next
- 9. Answer the questions: Select whether you would like to opt-in to receive newsletter communication from RCGP or not
- 10. Read the terms and conditions / Click to accept the I have read and agree to the Terms and Conditions and then click Next
- 11. Review the information you have provided is correct and then press Submit

You will now see a box which says Your form has been successfully submitted! Please, click next to continue

12. Click Next

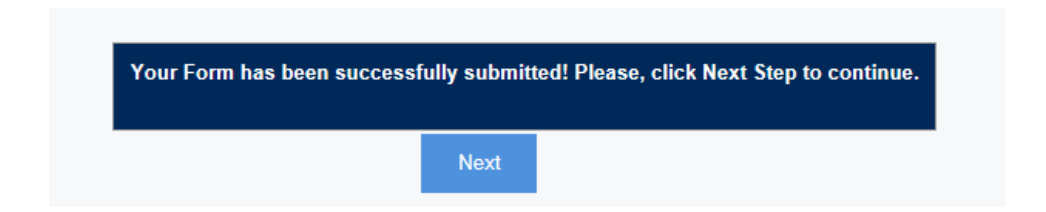

You will then be taken to the screen below:

| 🎆 Royal College of General Practiti: 🗴 📓 Royal College of General Practiti: 🗴 📓 Confirmation Page   Royal Colleg: 🗴 🕂 |                                                                                                    |                                     |                    |                                 |               |                    |            |  | 0       | 0 X        |                  |       |
|----------------------------------------------------------------------------------------------------|----------------------------------------------------------------------------------------------------|-------------------------------------|--------------------|---------------------------------|---------------|--------------------|------------|--|---------|------------|------------------|-------|
| ← → C 🔒                                                                                                    | https://rcgpportal.force.com/joinapi_confirmation?id=a3Z0Y000000wngtUAA8:order=38:site=a0d0Y00000AePjGQAV |                                     |                    |                                 |               |                    |            |  |         | ☆          | θ θ              |       |
|                                                                                                    | RC<br>GP                                                                                                  | Royal College o<br>General Practiti | of<br>ioners       |                                 | eLearning     | Trainee ePortfolio | Contact us |  | 귱 Items | <u>+</u> - |                  | ĺ     |
|                                                                                                    | # My RCGP                                                                                                 | Training                            | Learning           | Policy and News                 | RCGP near you | About us           | Events     |  |         |            |                  | - 1   |
|                                                                                                    | Confirn                                                                                                   | nation I                            | Page               |                                 |               |                    |            |  |         |            |                  |       |
|                                                                                                    |                                                                                                    |                                     |                    |                                 |               |                    |            |  |         |            |                  |       |
|                                                                                                    | An email confirmir                                                                                        | ng your registratio                 | on has been sent t | o the email address you e       | entered.      |                    |            |  |         |            |                  |       |
|                                                                                                    | Login > My RCGP                                                                                           |                                     |                    |                                 |               |                    |            |  |         |            |                  | - 1   |
|                                                                                                    | Continue to Online Learning Environment                                                                   |                                     |                    |                                 |               |                    |            |  |         |            |                  |       |
|                                                                                                    | Learn more about                                                                                          | vour login, please of               | ship Grades        | ices login support at: login@re | ap.org.uk.    |                    |            |  |         |            |                  |       |
|                                                                                                    |                                                                                                    |                                     |                    |                                 | My RC         | GP                 |            |  |         |            |                  |       |
|                                                                                                    |                                                                                                    |                                     |                    |                                 |               |                    |            |  |         |            |                  |       |
|                                                                                                    | 02                                                                                                    | <b>1</b>                            | 9                  |                                 |               |                    |            |  |         | ጽ ^ 🖬 🖓 🔺  | (小))<br>15/04/20 | 19 17 |

## 13. Click Continue to Online Learning Environment

You have now registered for an eLearning account. To access the International GP Self-Test Modules please follow the instructions below:

## How to register to access the IGPR Self-Test Modules

- 14. Open the <u>eLearning home page</u> in your web browser
- 15. In the top righthand corner click Log in
- 16. Enter your **Email** and **Password** and click **Log on**
- 17. In the top righthand corner click on **Your Name**. Shown as (You are logged in as <u>YOUR</u> <u>NAME</u>)

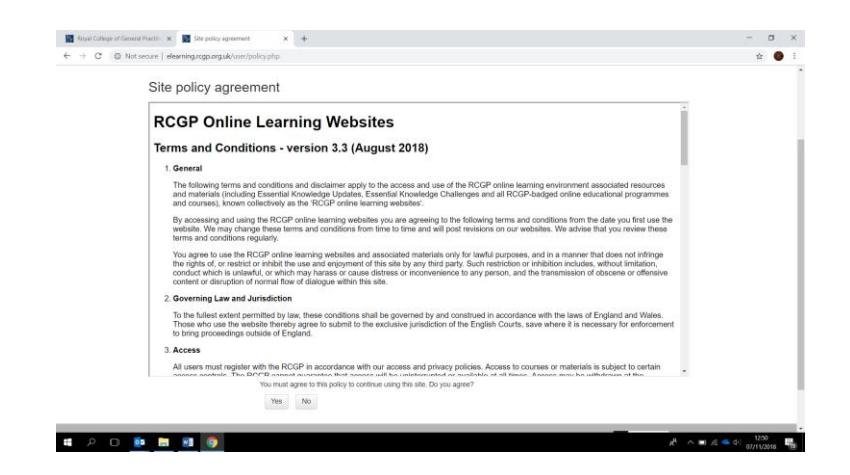

- 18. Read the terms and conditions and the click Yes to agree
- 19. Click on the Clinical Content section

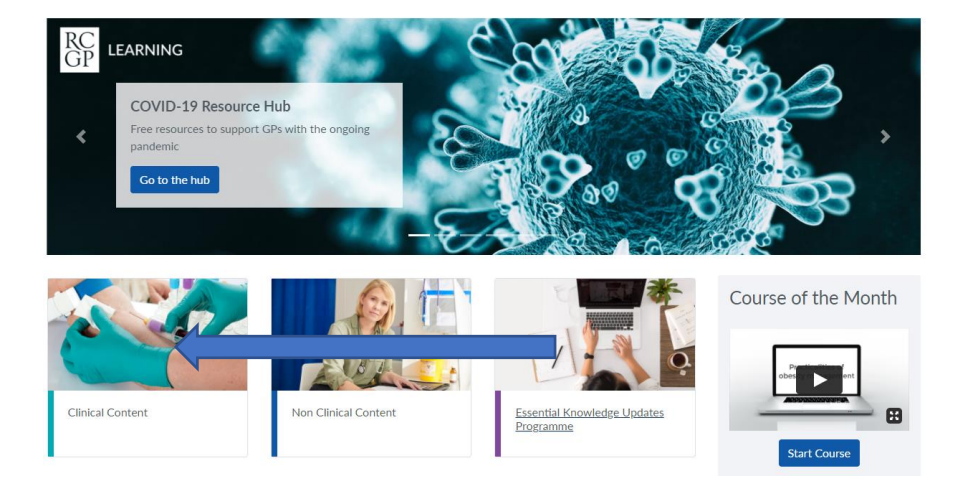

- 20. Scroll down and click Children and Young People
- 21. Under courses click on the link that says Better transition: improving young people
- 22. The click Access course